## Procédure d'utilisation du site internet : écurie des Freneaux

### <u>Connexion</u>

Je me connecte sur le site internet https://www.ecuriedesfreneaux.fr

## a: 1<sup>er</sup> connexion

Je m'inscris sur le site en créant un compte : je clique sur s'inscrire

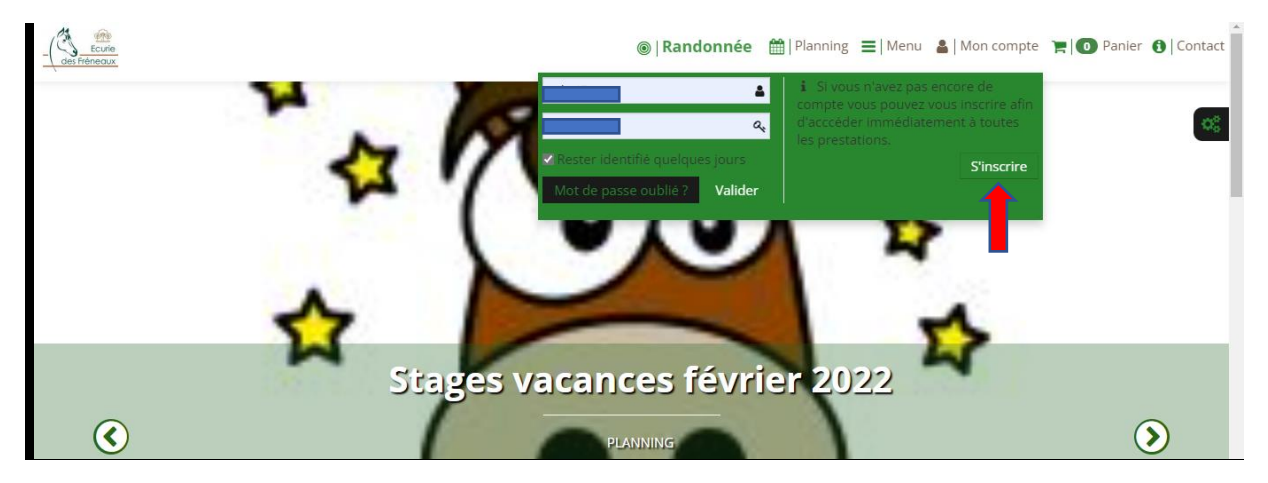

Il est fortement recommandé de créer le compte initial au nom de la personne à laquelle la facture devra être adressée ; une fois que ce premier compte sera créé, vous aurez la possibilité de rattacher à ce dernier autant de membres que vous le souhaitez, en revanche vous aurez un identifiant de connexion et un mot de passe unique

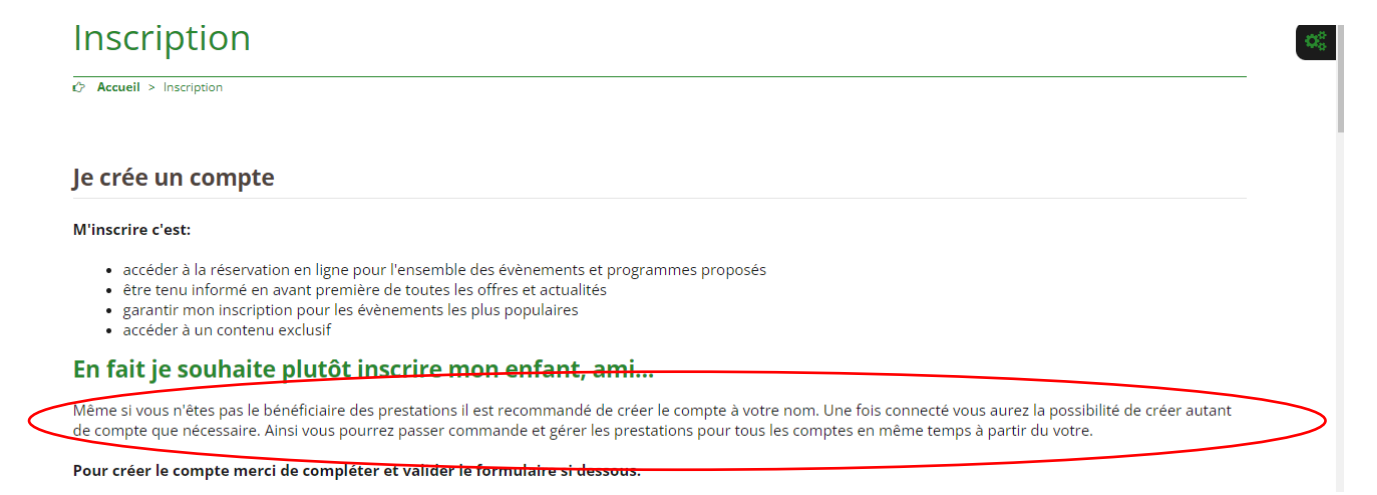

Lors de la création du compte :

- Votre identifiant sera votre adresse mail
- Vous devrez créer et confirmer un mot de passe
- il est impératif de remplir à minima tous les champs stipulés en gras
- Cliquer sur « j'ai lu et j'accepte le règlement » puis « valider »

| 🗌 l'ai lu et i'accepte le règlement |  |         |
|-------------------------------------|--|---------|
|                                     |  | Validar |
|                                     |  | valider |

Une fois le compte créé, vous utilisez vos identifiants de connexion pour accéder à votre compte ; vous arrivez alors sur la page ci dessous :

| Le curie des freneaux - Rechercher X     Ecurie des Freneaux     X                              | - o x                                                                                                    |
|-------------------------------------------------------------------------------------------------|----------------------------------------------------------------------------------------------------|
| $\leftarrow$ $\rightarrow$ $\mathbb{C}$ $\bigcirc$ https://www.ecuriedesfreneaux.fr/spip.php?pa | age=profil&id_auteur=79&var_hasard=123250304061f3abe28ee40 🏠 🏂 🕞 (Pas en cours de synchronisation 🌒 …                                                                      |
| des héheoux                                                                                     | Stage équestre      H   Planning      Henu     Mon compte      None Plannier     O Panier     O Contact                                                                    |
|                                                                                                 |                                                                                                    |
| Accueil > Mon profil                                                                            |                                                                                                    |
| (                                                                                               | Membres de la famille                                                                                                    |
|                                                                                                 | Membres de la famille non renseigné.                                                                                                    |
|                                                                                                 | Inscrire un parent                                                                                                    |
|                                                                                                 |                                                                                                    |
|                                                                                                 | vous pourrez gerer i ensemble des prestation en son nom.<br>Si le parent est <b>déjà inscrit</b> , merci de demander son rattachement à votre famille à un<br>responsable. |
| Rechercher Q                                                                                    |                                                                                                    |
|                                                                                                 | _                                                                                                    |
| Informations client                                                                             | Informations responsable                                                                                                    |
| Nom<br>Mot de passe<br>Nom d'utilisateur (log<br>Ville                                          | Nom<br>tuteur<br>Téléphone<br>Mobile                                                                                                    |
| 🗄 🔿 Taper ici pour rechercher 🛛 🖟 🗮 💽 🖡                                                         | 📮 📴 🚺 🚾 🕴 👘 🥵 🖓 🖉 👘                                                                                                    |

Vous aurez alors la possibilité de rattacher tous les membres de votre famille à votre compte en cliquant sur « inscrire un parent »

Vous accéder alors à la page ci-dessous :

| Je souhaite créer                                | un compte pour               | un tiers.         |                                     |
|--------------------------------------------------|------------------------------|-------------------|-------------------------------------|
| Pour créer un compte pou<br>dessous.             | ur un tiers merci de vérifie | er et de compléte | r les informations du formulaire si |
| * Les champs en gras sont<br>Informations de con | obligatoires.<br>nexion      |                   |                                     |
| E-Mail                                           |                              |                   | ]                                   |
| Informations client                              |                              |                   |                                     |
| Civilité                                         | ● Monsieur 🔿 Madame          |                   |                                     |
| Nom de famille                                   |                              |                   | ]                                   |
| Prénom                                           |                              |                   | ]                                   |
| Date de naissance                                |                              |                   | ]                                   |
| niveau                                           | Débutant 💙                   |                   |                                     |
| licence num                                      |                              |                   | ]                                   |
| licence exp                                      | 2022                         | ~                 |                                     |

- L'adresse mail (pré enregistrée) sera celle utilisée pour la création du compte initial
- il est impératif de remplir à minima tous les champs stipulés en gras
- Cliquer sur « j'ai lu et j'accepte le règlement » puis « valider »

Vous pourrez ainsi rattacher autant de membre que vous le souhaitez à votre compte, ; les noms apparaitront alors sous « membre de la famille » et vous aurez la possibilité de cliquer sur le nom afin d'accéder à l'espace de chacun.

### B : J'ai déjà un compte

Je me connecte alors avec mon identifiant (adresse mail utilisée lors de la création de mon compte ) et mot de passe ; en cas d'oubli de votre mot de passe, vous aurez la possibilité de choisir « mot de passe oublié » et une procédure de ré initialisation du mot de passe vous sera alors proposé

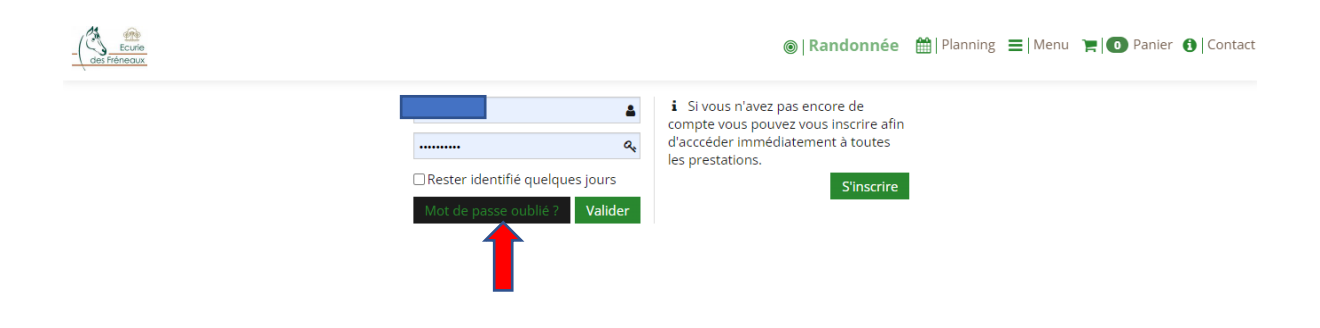

## Utilisation du site

Vous avez la possibilité de consulter dans l'onglet « planning », l'ensemble des cours, créneaux de rattrapages, stages et autres évènements

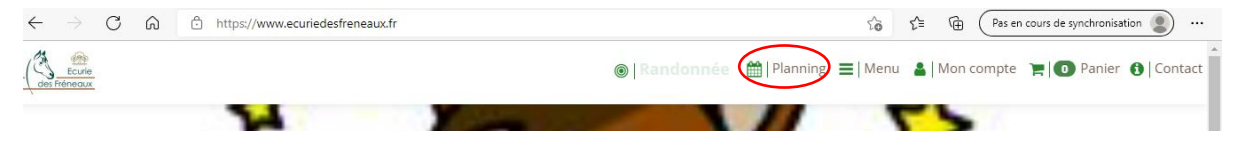

## A : Inscription dans les cours

<u>Formule forfait</u> : A partir du moment où la facture est émise et que le règlement est initié, les cavaliers sont<u>automatiquement</u> inscrits sur l'ensemble des créneaux de cours de l'année (septembre à juin, hors vacances scolaires)

A noter que dans le forfait, 3 cours pourront être reportés sur des créneaux de rattrapage sans justificatif sous réserve que nous en ayons été informés 48 h à l'avance

Au-delà de 3 absences ou si nous n'avons pas été informés 48h à l'avance, un justificatif vous sera demandé afin de pouvoir rattraper le cours manqué.

### Formule à la carte :

Pour les formules à la carte, aucune inscription automatique ne sera générée ; Vous devrez vous inscrire par vous-même sur le créneau souhaité (moyennant que ce dernier ne soit pas complet)

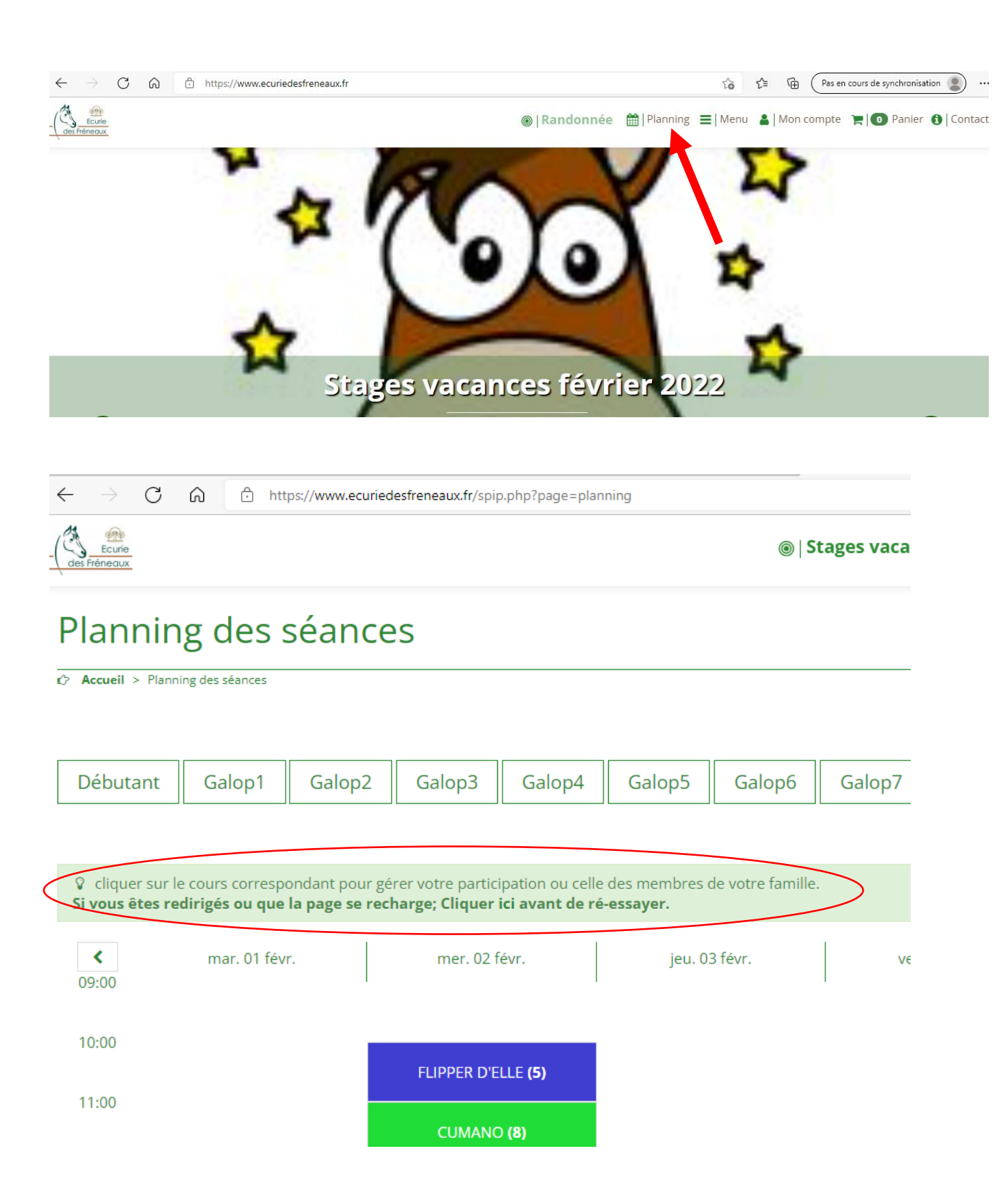

| Gestion des réservations pour TOTILAS du 03 February 2022 à 18h30 |
|-------------------------------------------------------------------|
|                                                                   |
|                                                                   |
| Sélectionner ci dessous le(s) cavalier(s) à inscrire Lise Robert  |
|                                                                   |
|                                                                   |
|                                                                   |

Puis cliquer sur <u>« enregistrer »</u> pour valider votre inscription

## **B** : Inscription dans les cours de rattrapage

Lorsque vous avez des cours à rattraper (voir modalités dans « A : inscription dans les cours ») il vous sera demandé de vous inscrire par vous-même dans les créneaux appelés « rattrapage » planifiés à chaque vacances scolaires. <u>Attention</u>: les cours manqués ne seront pas rattrapés sur des stages , il est important de s'inscrire sur les créneaux prévus à cet effet

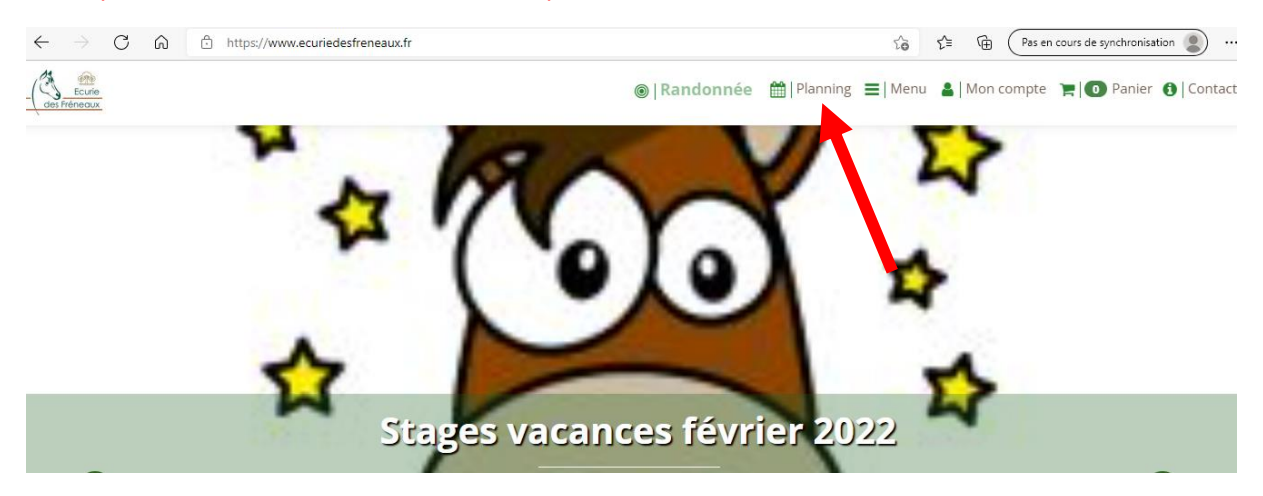

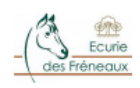

Compétit

# Planning des séances Accueil > Planning des séances Débutant Galop3 Galop4 Galop5 Galop6 Galop7 Galop1 Galop2 🛿 cliquer sur le cours correspondant pour gérer votre participation ou celle des membres de votre famille. Si vous êtes redirigés ou que la page se recharge; Cliquer ici avant de ré-essayer. < lun. 07 févr. mar. 08 févr. mer. 09 févr. jeu 09:00 10:00 11:00 Rattrapage (3) Ratt 12:00 Gestion des réservations pour Rattrapage du 08 February 2022 à 11h00 Sélectionner ci dessous le(s) cavalier(s) à inscrire Lise Robert Annuler Enregistrer

Vous pouvez consulter le nombre de cours qu'il vous sera possible de rattraper dans :

- Mon compte
- Mon profil
- Mes cartes et abonnements

| ← → C බ 🗈 https://www.ecuriedesfreneaux.fr/spip.pl                                                              | pp?page=profil&id_auteur=79 🖧 🗲 🔂 Pas en cours de synchronisation 👔 …                 |
|----------------------------------------------------------------------------------------------------|---------------------------------------------------------------------------------------|
| es frêneaux                                                                                                    | ⑧   <b>Stage équestre</b> 🛗   Planning ≡   Menu 📢 Mon compte 👎   💽 Panier 🕤   Contact |
| Unie<br>Date de naissance<br>niveau<br>Inscrit depuis le<br>licence<br>E-Mail<br>Téléphone<br>Mobile<br>Adresse | Société / Association<br>Avoirs disponible<br>0 €                                     |
| Mon planning                                                                                                    |                                                                                       |
| Mes évènements                                                                                                  |                                                                                       |
| Mes commandes                                                                                                   |                                                                                       |
| Mes cartes & abonnements                                                                                        |                                                                                       |
| Mes équidés                                                                                                    |                                                                                       |

## <u>C : Stages : consultation du planning et inscriptions</u>

• Cliquer sur l'onglet « Stages vacances » en haut de page

| $\leftarrow$ $\rightarrow$ C $\bigcirc$ | https://www.ecuriedesfreneaux.fr/spip.php?page=planning               |        | £ @ (Pa             | s en cours de synchronisation 👔 … |
|-----------------------------------------|-----------------------------------------------------------------------|--------|---------------------|-----------------------------------|
|                                         | Stages vacances ≡   Metalendrier des stages     Calendrier des stages | et évè | Legistrian Mon comp | te 🏋 🚺 Panier 🚯 Contact           |

Vous accédez alors à la page « calendrier des stages et évènements » sur laquelle vous trouverez les différents stages et autres évènements proposés

| C      A     https://www.ecuriedesfreneau.ti/Calendrier-des-stages-et-evenements.html | -<br>10 12  ⊕ (Pas en cours de gnohronisation ) …             |
|---------------------------------------------------------------------------------------|---------------------------------------------------------------|
| Leure<br>Intéreoux                                                                    | 🛗   Planning 🗮   Menu 🛔   Mon compte 🍗   💽 Panier 🚯   Contact |
| Calendrier des stages et évènements                                                   |                                                               |
| Accuell > Calendrier des stages et évènements                                         |                                                               |
|                                                                                       |                                                               |
|                                                                                       |                                                               |
|                                                                                       |                                                               |
|                                                                                       |                                                               |
| Rechercher-                                                                           |                                                               |
|                                                                                       |                                                               |
| Options de recherche                                                                  | DIBIN                                                         |
| Niveau •                                                                              | DES CONTRACTOR                                                |
| Catégorie 👻                                                                           |                                                               |

#### Sélectionner

| $\leftarrow$ $\rightarrow$ C $\textcircled{a}$ https://www.ecuried | desfreneaux.fr/Calendrier-des-st | tages-et-evenements.html                                               | \$∂ \$= @ (         | Pas en cours de synchronisation 😦 … |
|--------------------------------------------------------------------|----------------------------------|------------------------------------------------------------------------|---------------------|-------------------------------------|
|                                                                    |                                  | 🛗   Plann                                                              | ng ☰ Menu 🌡  Mon co | mpte 🏾 📜 🚺 Panier 🚯   Contac        |
| Options de recherc                                                 | he                               | d'Arques                                                               |                     | © OpenStreetMap contributors        |
| Niveau                                                             | •                                | 7 Stage CSO/Hunter                                                     |                     | <u> </u>                            |
|                                                                    |                                  | févr. Sous réserve d'un nombre minim                                   | um                  | 📜 Réserver                          |
| Catégorie                                                          | •                                | de participants lundi 7 février : CS<br>Mardi 15 février : CSO type () | 0                   |                                     |
| Durée : Indifférent                                                |                                  | Lundi Z.février.de.14h00 à 1.7h00                                      |                     |                                     |
|                                                                    |                                  | 8 perfectionnement galops                                              | 1 à                 | 35€                                 |
|                                                                    |                                  | févr.<br>sous réserve d'un nombre minim                                | um                  | (Non adherent)                      |
|                                                                    | a the lase                       | de participants                                                        |                     | Accéder                             |
|                                                                    | Indies                           | Mardi & février de 14h00 à 17h00                                       |                     |                                     |
|                                                                    |                                  |                                                                        |                     |                                     |

### Sélectionner le stage ou évènement souhaité en cliquant sur « réserver »

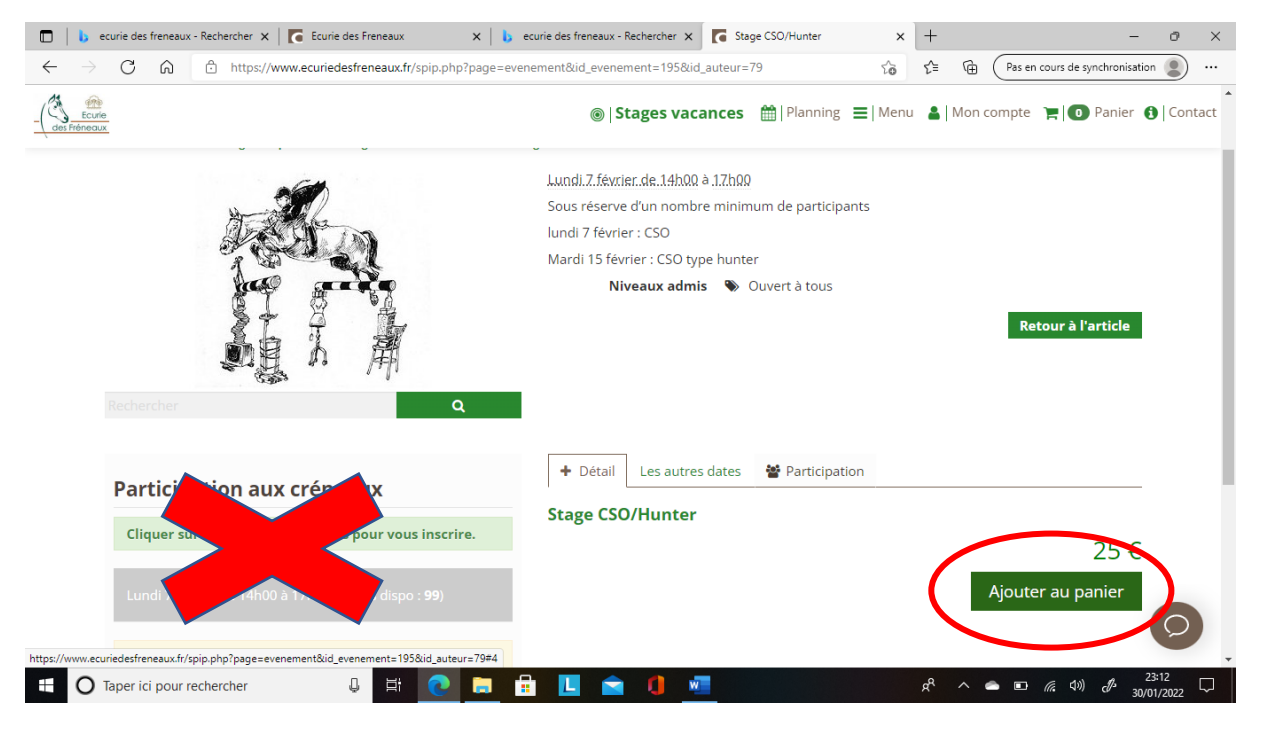

• Cliquer sur « ajouter au panier » (ne pas tenir compte de la rubrique « participation aux créneaux »)

Choisir le membre de la famille que vous souhaitez inscrire puis « ajouter »

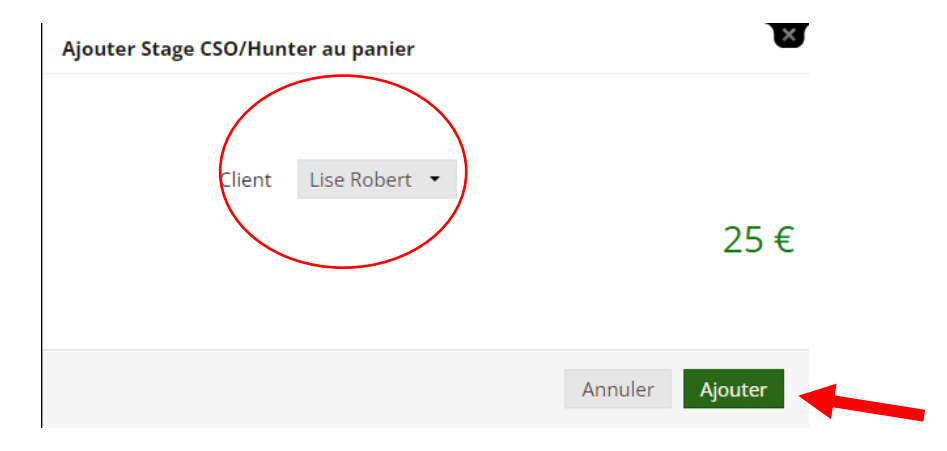

### • Finaliser la commande

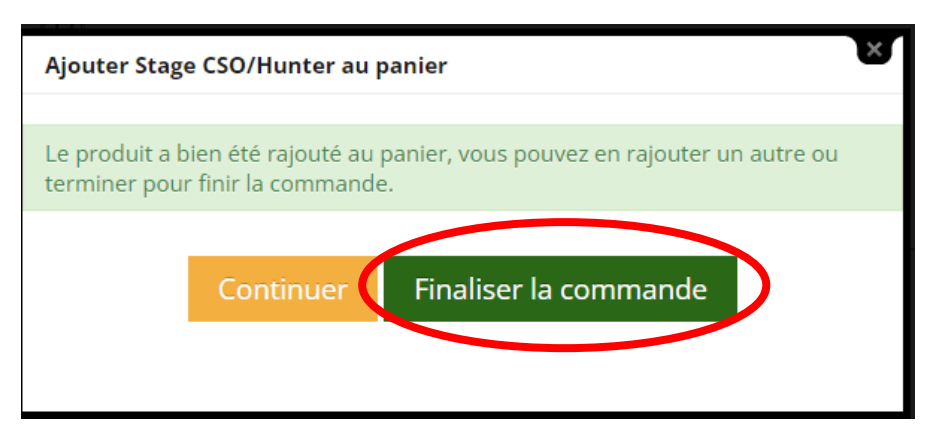

## Valider le panier

•

| Ecurie<br>Is Fréneaux |                                                                         | ۲                    | Compétition 🛗 Plan    | ning ☰ Menu 🏝 Mon c    | rompte 🍹 🚺 Panier 🚯 🛛 Co                                                                                                    |
|-----------------------|-------------------------------------------------------------------------|----------------------|-----------------------|------------------------|----------------------------------------------------------------------------------------------------|
| Ν                     | Mon panier                                                              |                      |                       |                        |                                                                                                    |
| ¢                     | ➢ Accueil > Mon panier                                                  |                      |                       |                        |                                                                                                    |
| ſ                     | Désignation                                                             | Prix                 | Quantité              | Total                  | ×                                                                                                    |
| (<br>(                | Stage CSO/Hunter<br>(Bénéficiaire: Lise Robert)<br>(Ref : REF110EVT195) | 25.00€               | 1 -                   | 25.00€                 | 圃                                                                                                    |
|                       |                                                                         |                      |                       |                        | Total                                                                                                    |
|                       |                                                                         |                      |                       | Jev                    | valide mon panier                                                                                                    |
|                       |                                                                         |                      |                       |                        |                                                                                                    |
|                       |                                                                         |                      |                       | Rel                    |                                                                                                    |
|                       | Valider l'adresse                                                       | e de facturation     |                       |                        |                                                                                                    |
| $\rightarrow$         | C 🙃 https://www.ecuriedesfreneaux.fr/s                                  | pip.php?page=adresse |                       | tà tà 🕀                | Pas en cours de synchronisation                                                                                                    |
| ~                     |                                                                         |                      |                       |                        |                                                                                                    |
| Ecurie<br>Fréneaux    |                                                                         | •                    | Compétition 🛗   Plann | ng ☰ Menu 🛔 Mon co     | ompte 🍞 🔳 Panier 🕄                                                                                                    |
| Ecurie<br>Fréneaux    |                                                                         | ©                    | Compétition 🛗   Plann | ing ≡ Menu 🎍 Mon.co    | ompte 🍞 🚺 Panier 🕄                                                                                                    |
| Ecurie<br>Fréneaux    | dresse de facturation                                                   | ©                    | Compétition 🛗   Plann | ng ≡ Menu 🌡  Mon co    | ompte ႃ 🚺 Panier 🕄                                                                                                    |
| Ecurie<br>Fréneaux    | Adresse de facturation                                                  | ©                    | Compétition 🛗   Plann | ng ≡ Menu 🌡  Mon co    | ompte ႃ 🚺 Panier 🕄                                                                                                    |
| Ecurie<br>Fréneaux    | Adresse de facturation                                                  | ©                    | Compétition 🛗   Plann | ng 📃   Menu 🔒   Mon co | ompte 🐂 🚺 Panier 🕄                                                                                                    |
| A<br>Sé               | Adresse de facturation                                                  | ©                    | Compétition 🛗   Plann | ng 📃   Menu 🔮   Mon co | Impte       Impte       Impte       Panier       Impte         Impte       Impte       Impte       Impte       Impte       Impte         Impte       Impte       Impte       Impte       Impte       Impte       Impte       Impte         Impte       Impte       Impt       Impt <t< td=""></t<>   |
| A<br>Séi              | Adresse de facturation                                                  | ©                    | Compétition 🛗   Plann | ng 📃   Menu 🔮   Mon co | Impte       Impte       Impte       Panier       Impte         Impte       Impte       Impte       Impte       Impte       Impte         Impte       Impte       Impte       Impte       Impte       Impte       Impte       Impte         Impte       Impte       Impt       Impt              |
| A<br>Sé<br>O          | Adresse de facturation                                                  | ©                    | Compétition 🛗   Plann | ng 📃   Menu 🔮   Mon co | Impte       Impte       Impte       Panier       Impte         Impte       Impte       Impte       Impte       Impte       Impte         Impte       Ajouter une adresse       Impte       Impte       Impte       Impte       Impte         Valider       Impte       Impte       Impt       Impt       < |

• Choisir son mode de paiement puis <u>cliquer sur « paiement complet » sans quoi la</u> <u>réservation ne sera pas enregistrée</u>

| Récapitulatif de ma co                                                                                                    | ommande                                          |                     |        |                  |                      |             |
|----------------------------------------------------------------------------------------------------|--------------------------------------------------|---------------------|--------|------------------|----------------------|-------------|
| C Accueil > Récapitulatif de ma commande                                                                                                    |                                                  |                     |        |                  |                      |             |
| Désignation                                                                                                    | Prix                                             | Quantité            |        | Total            |                      |             |
| Stage CSO/Hunter<br>(Bénéficiaire: Lise Robert)<br>(Ref : REF110EVT195)                                                                      | 25.00€                                           | 1                   |        | 25.00€           |                      |             |
|                                                                                                    |                                                  |                     |        | Frais de livrai  | son : 0.00 €         |             |
|                                                                                                    |                                                  |                     |        | To               | tal : 25.00 €        |             |
|                                                                                                    |                                                  |                     |        |                  | tior Valider         |             |
| Je choisis un mode de paiement                                                                                                    |                                                  |                     |        |                  |                      |             |
| ecurie des freneaux - Rechercher 🗙 📔 🏹 Ecurie des Freneaux                                                                                   | × b ecurie des freneaux - Rechercher ×           | Ecurie des Freneaux | ×      | +                | -                    | đ           |
| → C 🙃 https://www.ecuriedesfreneaux.fr/s                                                                                                    | pip.php?thelia_action=transport&page=commande&id | i=1                 | ŝ      | rf≘ r 🔂 Pasen co | ours de synchronisat | ion 🙎       |
| 2000<br>Foruite                                                                                                    | @   Randonn                                      | née 🛗   Planning    | ■ Menu | A   Mon compte   | Panier               | <b>A</b> 10 |
| 160 <u>1x</u>                                                                                                    | •                                                |                     |        |                  |                      | -           |
|                                                                                                    |                                                  |                     |        | Frais de livrai  | son : 0.00 €         |             |
|                                                                                                    |                                                  |                     |        | То               | tal : 25.00 €        |             |
|                                                                                                    |                                                  |                     |        |                  | tior Valider         |             |
| la chaisie un marde de maismant                                                                                                    |                                                  |                     |        |                  |                      |             |
| je choisis un mode de palement                                                                                                    |                                                  |                     |        |                  |                      |             |
|                                                                                                    |                                                  |                     |        |                  |                      |             |
| Chèque     Frabers                                                                                                    |                                                  |                     |        |                  |                      |             |
| <ul> <li>© Chèque</li> <li>© Espèces</li> <li>○ Chèque vacances</li> </ul>                                                                   |                                                  |                     |        |                  |                      |             |
| Chèque     Espèces     Chèque vacances     Bon CAF     Virement                                                                              |                                                  |                     |        |                  |                      |             |
| <ul> <li>Chèque</li> <li>Espèces</li> <li>Chèque vacances</li> <li>Bon CAF</li> <li>Virement</li> <li>Chèquier jeune / Carte M'ra</li> </ul> |                                                  |                     |        |                  |                      |             |
| <ul> <li>Chèque</li> <li>Espèces</li> <li>Chèque vacances</li> <li>Bon CAF</li> <li>Virement</li> <li>Chèquier jeune / Carte M'ra</li> </ul> |                                                  |                     |        |                  |                      |             |

• Pour les règlements par chèques, il vous sera demandé quelques informations complémentaires puis <u>« valider »</u>

| · → C A A https://www.ec                                             | uriedesfreneaux.fr/?page=cheque&id=1         | 589                                | ç <u>o</u>                | f≞ 🕀 (Pas           | en cours de synchronisation |
|----------------------------------------------------------------------|----------------------------------------------|------------------------------------|---------------------------|---------------------|-----------------------------|
| Ecurie<br>ss Fréneaux                                                |                                              | Stage équestre                     | 🛗   Planning 🗮   Men      | u  🔒   Mon compt    | e 🐂 🚺 Panier 🚯 🛛 C          |
| N° DE COMMANDE : C2201302225<br>DATE : 30/01/2022<br>TOTAL : 25.00 € | 001589                                       |                                    |                           |                     |                             |
| Merci de compléter et vérifier le                                    | s informations de votre cheque afin          | d'accélérer le traitement de votre | commande. Il sera encais: | sé selon la date dé | finie si dessous.           |
| chèque numéro 1                                                      |                                              |                                    |                           |                     |                             |
|                                                                      |                                              |                                    |                           |                     |                             |
| Nº du chèque                                                         |                                              |                                    |                           |                     |                             |
| Banque émettrice                                                     |                                              |                                    |                           |                     |                             |
| Montant du chèque                                                    | 25.00                                        |                                    |                           |                     |                             |
| cheque date                                                          | 01/02/2022                                   |                                    |                           |                     |                             |
| Ordre                                                                |                                              |                                    |                           |                     |                             |
| Etablir à l'ordre de                                                 | Mr Fromentin Julien                          |                                    |                           |                     |                             |
| adresse                                                              | Ecurie des Freneaux<br>21 rue des maronniers |                                    |                           |                     |                             |
|                                                                      |                                              |                                    |                           |                     | valider                     |

• Pour les règlements par virement, les coordonnées bancaires vous seront fournies lorsque vous cliquerez sur « paiement complet »

| $\rightarrow$      | С                                                                                                    | â                                                                                                    | ΰI                    | https:/                     | /www.e                                                                                                    | :uriedesfr           | eneaux.fr                                                                                                    | /?page=                                                                                                    | virement                                                                                                    | &id=1590                                                                                                    |                                                                                                    |                                                                                                    |                                                                                                    |                                                                                                    |                                                                                                    |                                                                                                    |                                                                                                    | ŵ                                                                                                    | ٤                                                                                                    | G                                                                                                    | Pi                                                                                                    | as en c                                                                                                    | ours de                                                                                                    | synchron                                                                                                    | isation                                                                                                    |                                                                                                    |
|--------------------|----------------------------------------------------------------------------------------------------|----------------------------------------------------------------------------------------------------|-----------------------|-----------------------------|----------------------------------------------------------------------------------------------------|----------------------|----------------------------------------------------------------------------------------------------|----------------------------------------------------------------------------------------------------|----------------------------------------------------------------------------------------------------|----------------------------------------------------------------------------------------------------|----------------------------------------------------------------------------------------------------|----------------------------------------------------------------------------------------------------|----------------------------------------------------------------------------------------------------|----------------------------------------------------------------------------------------------------|----------------------------------------------------------------------------------------------------|----------------------------------------------------------------------------------------------------|----------------------------------------------------------------------------------------------------|----------------------------------------------------------------------------------------------------|----------------------------------------------------------------------------------------------------|----------------------------------------------------------------------------------------------------|----------------------------------------------------------------------------------------------------|----------------------------------------------------------------------------------------------------|----------------------------------------------------------------------------------------------------|----------------------------------------------------------------------------------------------------|----------------------------------------------------------------------------------------------------|----------------------------------------------------------------------------------------------------|
| Ecurie<br>Fréneaux |                                                                                                    |                                                                                                    |                       |                             |                                                                                                    |                      |                                                                                                    |                                                                                                    |                                                                                                    |                                                                                                    |                                                                                                    | ©   I                                                                                                    | Rando                                                                                                    | nnée                                                                                                    |                                                                                                    | Plannir                                                                                                    | g                                                                                                    | Me                                                                                                    | nu 🥈                                                                                                    | Mo                                                                                                    | n comp                                                                                                    | ote                                                                                                    | 7                                                                                                    | Panie                                                                                                    | er 🚯                                                                                                    | Contact                                                                                                    |
|                    |                                                                                                    |                                                                                                    |                       |                             |                                                                                                    | 6                    |                                                                                                    |                                                                                                    |                                                                                                    |                                                                                                    |                                                                                                    |                                                                                                    |                                                                                                    |                                                                                                    |                                                                                                    |                                                                                                    |                                                                                                    |                                                                                                    |                                                                                                    |                                                                                                    |                                                                                                    |                                                                                                    |                                                                                                    |                                                                                                    |                                                                                                    |                                                                                                    |
| r<br>L<br>V        | Jn em<br>/otre (                                                                                                    | ail reca<br>comma                                                                                                    | pitula<br>nde se      | ns de<br>tif de<br>era va   | votre<br>lidée                                                                                                    | comma<br>oar nos s   | nde vou<br>services                                                                                                    | s nous<br>Is a été<br>à récer                                                                                                    | envoyé<br>ption de                                                                                                    | a l'adres<br>votre pa                                                                                                    | sse: liser<br>aiement                                                                                                    | obert <u>.</u>                                                                                                    | _5@hotr                                                                                                    | nail.co                                                                                                    | om.                                                                                                    |                                                                                                    |                                                                                                    |                                                                                                    |                                                                                                    |                                                                                                    |                                                                                                    |                                                                                                    |                                                                                                    |                                                                                                    |                                                                                                    |                                                                                                    |
|                    | Mer                                                                                                    | i de no                                                                                                    | ter qu                | ie les                      | réserv                                                                                                    | ations n             | ie sont o                                                                                                    | définiti                                                                                                    | ives qu'a                                                                                                    | après réc                                                                                                    | eption d                                                                                                    | u paie                                                                                                    | ement.                                                                                                    |                                                                                                    |                                                                                                    |                                                                                                    |                                                                                                    |                                                                                                    |                                                                                                    |                                                                                                    |                                                                                                    |                                                                                                    |                                                                                                    |                                                                                                    |                                                                                                    |                                                                                                    |
| 1                  | ân Ir                                                                                                    | nforn                                                                                                    | natio                 | on k                        | anc                                                                                                    | aire                 |                                                                                                    |                                                                                                    |                                                                                                    |                                                                                                    |                                                                                                    |                                                                                                    |                                                                                                    |                                                                                                    |                                                                                                    |                                                                                                    |                                                                                                    |                                                                                                    |                                                                                                    |                                                                                                    |                                                                                                    |                                                                                                    |                                                                                                    |                                                                                                    |                                                                                                    |                                                                                                    |
| N<br>F             | Verci o<br>oour fa                                                                                                    | le bien<br>ciliter l'                                                                                                    | vouloir<br>identif    | <sup>-</sup> étab<br>icatio | ir le vi<br>n de vo                                                                                                    | ement a<br>tre paiei | u compt<br>ment.                                                                                                    | :e banca                                                                                                    | aire ci-ap                                                                                                    | orès <b>en m</b>                                                                                                    | ientionn                                                                                                    | ant da                                                                                                    | ans la ré                                                                                                    | éféren                                                                                                    | ce du                                                                                                    | paieme                                                                                                    | nt le                                                                                                    | N° de                                                                                                    | com                                                                                                    | mand                                                                                                    | e "C22                                                                                                    | 0130                                                                                                    | 22340                                                                                                    | 01590"                                                                                                    |                                                                                                    |                                                                                                    |
|                    | IBA<br>BIC                                                                                                    | N : F                                                                                                    | R76<br>Riff           | 183<br>RPP                  | 0 60<br>383                                                                                                    | 00 41                | 67 <b>05</b>                                                                                                    | 49 78                                                                                                    | 3 <b>00 0</b> 4                                                                                                    | 45                                                                                                    |                                                                                                    |                                                                                                    |                                                                                                    |                                                                                                    |                                                                                                    |                                                                                                    |                                                                                                    |                                                                                                    |                                                                                                    |                                                                                                    |                                                                                                    |                                                                                                    |                                                                                                    |                                                                                                    |                                                                                                    |                                                                                                    |
|                    | N° d<br>Dat<br><b>TO</b>                                                                                                    | le comr<br>e : 30 ja<br>tal : 2                                                                                                    | nande<br>nvier<br>25€ | e : C22<br>2022             | 01302                                                                                                    | 2340015              | 90                                                                                                    |                                                                                                    |                                                                                                    |                                                                                                    |                                                                                                    |                                                                                                    |                                                                                                    |                                                                                                    |                                                                                                    |                                                                                                    |                                                                                                    |                                                                                                    |                                                                                                    |                                                                                                    |                                                                                                    |                                                                                                    |                                                                                                    |                                                                                                    |                                                                                                    |                                                                                                    |
|                    | > Control Control Cont | C      C      C | C      A              | C                           | →       C       A       https://         Economic       Nous vous remercions de Un email recapitulatif de Votre commande sera va Merci de noter que les       Merci de noter que les         Image: Information E       Merci de bien vouloir établ pour faciliter l'identification         IBAN : FR76 183       BIC : AGRIFRPPS         N° de commande : C22       Date : 30 janvier 2022         Total : 25 € | C                    | →       C       A       A       https://www.ecuriedesfr         Image: State of the state of the state of | →       C       A       A       https://www.ecuriedesfreneaux.fr/         Image: Second Second Se | C       A       A       https://www.ecuriedesfreneaux.fr/?page=         Bureoux       A       A       https://www.ecuriedesfreneaux.fr/?page=         Bureoux       Nous vous remercions de la confiance que vous nous         Un email recapitulatif de votre commande vous a été       Votre commande sera validée par nos services à réce         Merci de noter que les réservations ne sont définiti       Information bancaire         Merci de bien vouloir établir le virement au compte banc<br>pour faciliter l'identification de votre paiement.       IBAN : FR76 1830 6000 4167 0549 78<br>BIC : AGRIFRPP883         N° de commande : C2201302234001590<br>Date : 30 janvier 2022<br>Total : 25 €       N° de commande : C2201302234001590 | C       A       Attps://www.ecuriedesfreneaux.fr/?page=virement.         Image: C       Attps://www.ecuriedesfreneaux.fr/?page=virement.         Image: C       Attps://www.ecuriedesfreneaux.fr/?page=virement. | C       A       A       https://www.ecuriedesfreneaux.fr/?page=virement&id=1590         A       A       https://www.ecuriedesfreneaux.fr/?page=virement&id=1590         A       A       https://www.ecuriedesfreneaux.fr/?page=virement&id=1590         A       A       A         A       A       A         B       A       A         B       A       A         B       B       C       A         B       C       A       A         B       C       A       A         B       B       C       A         B       C       A       A | C       A       Attps://www.ecuriedesfreneaux.fr/?page=virement&id=1590         C       A       Attps://www.ecuriedesfreneaux.fr/?page=virement&id=1590         C       A       Attps://www.ecuriedesfreneaux.fr/?page=virement&id=1590         C       A       Attps://www.ecuriedesfreneaux.fr/?page=virement&id=1590         C       A       Attps://www.ecuriedesfreneaux.fr/?page=virement&id=1590         A       A       Attps://www.ecuriedesfreneaux.fr/?page=virement&id=1590         A       Attps://www.ecuriedesfreneaux.fr/?page=virement&id=1590         A       Attps://www.ecuriedesfreneaux.fr/?page=virement&id=1590         A       Attps://www.ecuriedesfreneaux.fr/?page=virement&id=1590         A       Attps://www.ecuriedesfreneaux.fr/?page=virement&id=1590         A       Attps://www.ecuriedesfreneaux.fr/?page=virement&id=1590         B       Attps://www.ecuriedesfreneaux.fr/?page=virement&id=1590         B       Attps://www.ecuriedesfreneaux.fr/?page=virement&id=1590         B       Attps://www.ecuriedesfreneaux.fr/?page=virement&id=1590         B       Attps://www.ecuriedesfreneaux.fr/?page=virement&id=1590         B       C       Attps://www.ecuriedesfreneaux.fr/?page=virement&id=1590         B       C       C       Attps://www.ecuriedesfreneaux.fr/?page=virement&id=1590         D       Attps://www.ecuriedesfren | C       A       A https://www.ecuriedesfreneaux.fr/?page=virement&id=1590         B       A https://www.ecuriedesfreneaux.fr/?page=virement&id=1590         B       A       C         B       A       C         A       A       C         B       A       C         A       A       C         B       A       C         B       A       C         B       A       C         B       A       C         B       C       C         B       C       C         B       C       C         B       C       C         B       C       C         C       C       C         C       C       C         C       C       C         C       C       C         C       C       C         C       C       C         C       C       C         C       C       C         C       C       C         C       C       C         C       C       C         D       C | C       A       https://www.ecuriedesfreneaux.fr/?page=virement&id=1590         Image: C       A       Intps://www.ecuriedesfreneaux.fr/?page=virement&id=1590         Image: C       A       Image: C       Image: C         Image: C       A       A       Image: C       Image: C         Image: C       A       A       Image: C       Image: C       Image: C         Image: C       A       A       A       Image: C       Image: C       Image: | C       A       https://www.ecuriedesfreneaux.fr/?page=virement&id=1590         Image: C       A       Image: Comparison of the second of the second of the seco | C       A       Attps://www.ecuriedesfreneaux.fr/?page=virement&id=1590         Image: C       A       Attps://www.ecuriedesfreneaux.fr/?page=virement&id=1590         Image: C       A       Attps://www.ecuriedesfreneaux.fr/?page=virement&id=1590         Image: C       A       A         Image: C       A       Attps://www.ecuriedesfreneaux.fr/?page=virement&id=1590         Image: C       A       A         Image: C       A       A <tr td="">       A      <tr td=""></tr></tr> | C       A       Attps://www.ecuriedesfreneaux.fr/?page=virement&id=1590         Image: C       A       Attps://www.ecuriedesfreneaux.fr/?page=virement&id=1590         Image: C       A       A       A         Image: C       A       A       A       A         Image: C       A       A       A       A       A         Image: C       A       A | C       A       Attps://www.ecuriedesfreneaux.fr/?page=virement&id=1590         Image: C       A       Attps://www.ecuriedesfreneaux.fr/?page=virement&id=1590         Image: C       A       A       Planning       Image: C         Image: C       A       A       A       Planning       Image: C         Image: C       A       A       A       A       A         Image: C       A       A       A       A       A         Image: C       A       A       A       A       A         Image: C       A       A       A       A       A       A         Image: C       A       A <td>C       ∩       https://www.ecuriedesfreneaux.fr/?page=virement&amp;id=1590       Image: Comparison of the parameter of the parameter of t</td> <td>C       A       A       https://www.ecuriedesfreneaux.fr/?page=virement&amp;id=1590       Image: Comparison of the parameter of the page of the page of the pa</td> <td>C       A       Attps://www.ecuriedesfreneaux.fr/?page=virement&amp;id=1590       A       A       A       A         Image: C       A       Attps://www.ecuriedesfreneaux.fr/?page=virement&amp;id=1590       A       A       A         Image: C       A       A       A       A       A       A         Image: C       A       A       A       A       A       A       A         Image: C       A       A       A       A       A       A       A       A         Image: C       A       A</td> <td>C       A       https://www.ecuriedesfreneaux.fr/?page=virement8id=1590       Image: Image: Image</td> <td>→       C       A       https://www.ecuriedesfreneaux.fr/?page=-virement&amp;lid=1590       C       A       C       Per end</td> <td>→       C       A       https://www.ecuriedesfreneaux.ft/?page=virement&amp;&amp;id=1590       A       A       Page nours de</td> <td>→       C       A       A</td> <td>→       C       A       https://www.ecuriedesfreneaux.fr/?page=virement&amp;id=1590       C       C</td> | C       ∩       https://www.ecuriedesfreneaux.fr/?page=virement&id=1590       Image: Comparison of the parameter of the parameter of t | C       A       A       https://www.ecuriedesfreneaux.fr/?page=virement&id=1590       Image: Comparison of the parameter of the page of the page of the pa | C       A       Attps://www.ecuriedesfreneaux.fr/?page=virement&id=1590       A       A       A       A         Image: C       A       Attps://www.ecuriedesfreneaux.fr/?page=virement&id=1590       A       A       A         Image: C       A       A       A       A       A       A         Image: C       A       A       A       A       A       A       A         Image: C       A       A       A       A       A       A       A       A         Image: C       A       A | C       A       https://www.ecuriedesfreneaux.fr/?page=virement8id=1590       Image: Image: Image | →       C       A       https://www.ecuriedesfreneaux.fr/?page=-virement&lid=1590       C       A       C       Per end | →       C       A       https://www.ecuriedesfreneaux.ft/?page=virement&&id=1590       A       A       Page nours de | →       C       A       A | →       C       A       https://www.ecuriedesfreneaux.fr/?page=virement&id=1590       C       C |
|                    |                                                                                                    |                                                                                                    |                       |                             |                                                                                                    |                      |                                                                                                    |                                                                                                    |                                                                                                    |                                                                                                    |                                                                                                    |                                                                                                    |                                                                                                    |                                                                                                    |                                                                                                    |                                                                                                    |                                                                                                    |                                                                                                    |                                                                                                    |                                                                                                    |                                                                                                    |                                                                                                    |                                                                                                    |                                                                                                    |                                                                                                    |                                                                                                    |
|                    |                                                                                                    |                                                                                                    |                       |                             |                                                                                                    |                      |                                                                                                    |                                                                                                    |                                                                                                    |                                                                                                    |                                                                                                    |                                                                                                    |                                                                                                    |                                                                                                    |                                                                                                    |                                                                                                    |                                                                                                    |                                                                                                    |                                                                                                    |                                                                                                    |                                                                                                    |                                                                                                    |                                                                                                    |                                                                                                    |                                                                                                    |                                                                                                    |

• Vous recevrez alors un mail de confirmation concernant votre inscription (pensez à regarder dans les spams)

### D : espace personnel

Dans l'onglet « mon compte » , « profil » , vous avez la possibilité de consulter dans :

- Mes évènements : les stages et autres évènements passés et à venir
- Mes commandes : accès à l'ensemble de vos factures
- Mes cartes et abonnements : accès au récapitulatif des heures effectuées, réservées

(restant sur le forfait), disponibles (les heures à rattraper sur les créneaux de rattrapage)

| Istages                                                                                                    | vacances                     | 🛗   Planning 🗧               | Menu                       | Mon compte          | 🐂 🚺 Panier | () Conta |
|----------------------------------------------------------------------------------------------------|------------------------------|------------------------------|----------------------------|---------------------|------------|----------|
|                                                                                                    |                              | Mor                          | n profil<br>fil de Louis > | BEAUCHESNE          |            | _        |
| Membres de                                                                                                    | e la famil                   | ە Déc                        | connexion                  |                     |            |          |
| $\leftarrow \rightarrow C$ $\textcircled{C}$ $\textcircled{C}$ https:<br>$(\overset{\otimes}{\underset{Equare}{\overset{\otimes}{\underset{Equare}}}$ | //www.ecuriedesfrenea        | aux.fr/spip.php?page=profil& | iid_auteur=79              | ge équestre     ∰∣F |            |          |
| <u>\_dei fréneoux</u><br>Allergie, problème de<br>Mon planning                                                                                        | 50200 Coutance<br>France<br> | S                            |                            |                     |            |          |
| Mes évènement<br>Mes commande                                                                                                    | s<br>s                       |                              |                            |                     |            |          |
| Mes cartes & ab<br>Mes équidés                                                                                                    | onnements                    |                              |                            |                     |            |          |
| Mes lettres d'in                                                                                                    | formations                   |                              |                            |                     |            |          |